# 使用RADIUS配置ISE的FDM外部身份驗證和授權

## 目錄

簡必需互授背網設FIS驗疑常限問介要求通權景路定ME 證難見制答件 乱表 態態 解題

## 簡介

本文檔介紹將Cisco Firepower裝置管理器(FDM)與身份服務引擎(ISE)整合以便管理員使用者通過 RADIUS協定進行GUI和CLI訪問的過程。

## 必要條件

需求

思科建議您瞭解以下主題:

- Firepower裝置管理器(FDM)
- •身分識別服務引擎 (ISE)
- RADIUS通訊協定

#### 採用元件

本文中的資訊係根據以下軟體和硬體版本:

• Firepower威脅防禦(FTD)裝置,所有平台Firepower裝置管理器(FDM)版本6.3.0+

• ISE版本3.0

本文中的資訊是根據特定實驗室環境內的裝置所建立。文中使用到的所有裝置皆從已清除(預設))的組態來啟動。如果您的網路運作中,請確保您瞭解任何指令可能造成的影響。

## 互通性

- 使用者配置使用者角色的RADIUS伺服器
- •必須在RADIUS伺服器上使用cisco-av-pair配置使用者角色
- Cisco-av-pair = fdm.userrole.authority.admin
- ISE可用作RADIUS伺服器

### 授權

無特定許可證要求,基本許可證足夠

## 背景資訊

此功能允許客戶使用RADIUS為這些使用者配置外部身份驗證和多個使用者角色。

RADIUS支援,適用於具有3個系統定義使用者角色的管理存取:

- 只讀
- READ\_WRITE (無法執行系統關鍵操作,如升級、還原等)
- •管理員

能夠測試RADIUS伺服器的配置,監控活動使用者會話和刪除使用者會話。

此功能在FDM 6.3.0版中實施。在6.3.0版之前,FDM僅支援一個使用者(管理員)。

預設情況下,思科Firepower裝置管理器在本地對使用者進行身份驗證和授權,以便採用集中式身份 驗證和授權方法,您可通過RADIUS協定使用思科身份服務引擎。

#### 網路圖表

下一張影象提供了網路拓撲示例

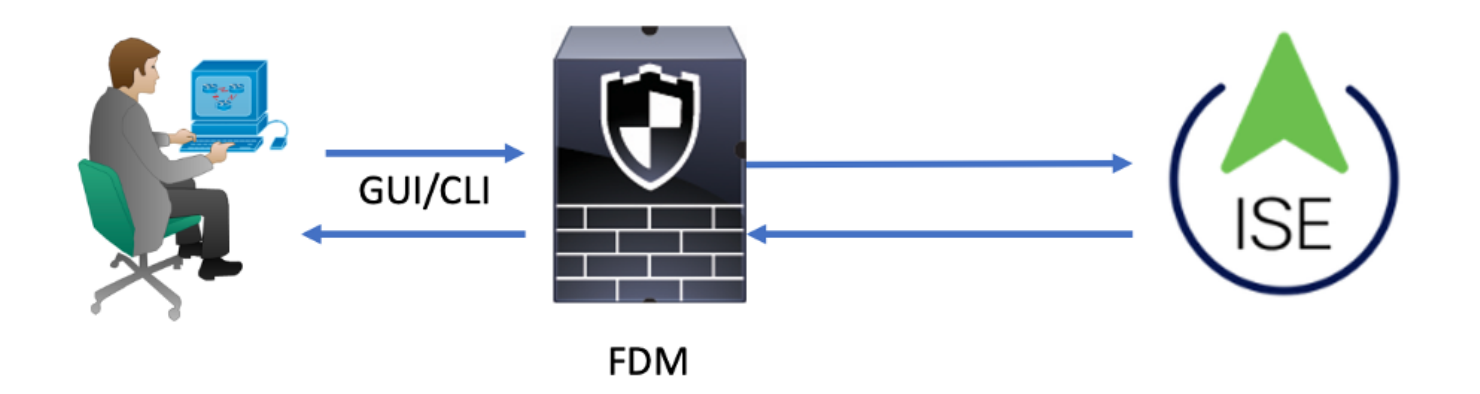

流程:

- 1. 管理員使用者引入其憑證。
- 2. 身份驗證過程已觸發,ISE在本地或通過Active Directory驗證憑證。
- 3. 身份驗證成功後,ISE會向FDM傳送用於身份驗證和授權資訊的允許資料包。
- 4. 帳戶在ISE上執行,並且身份驗證活動日誌成功。

設定

## FDM 組態

#### 步驟1.登入到FDM,然後導航到Device > System Settings > Management Access頁籤

| Monitoring Policies    | Objects                 | Device                                |              |                                                 |                                       | 6       | 0                              | admin<br>Administrator | • |
|------------------------|-------------------------|---------------------------------------|--------------|-------------------------------------------------|---------------------------------------|---------|--------------------------------|------------------------|---|
| Device Summary         | Model<br>Cisco ASA5508- | Software<br>X Threat Defense 6.3.0-83 | VDB<br>299.0 | Rule Update<br>2018-08-23-001-vrt               | High Availability 🔞<br>Not Configured | CONFIG. | IRE                            |                        |   |
| Connection Diagram     |                         |                                       |              |                                                 |                                       |         |                                |                        |   |
| Interface<br>Connected | <b>≥ 3</b>  9           | Routing<br>There are no routes yet    |              | Updates<br>Geolocation, Ru<br>Security Intellig | ile, VDB, System Upgrac<br>ence Feeds | de,     | System<br>Managem<br>Logging S | ent Access<br>Settings |   |

#### 步驟2.建立新的RADIUS伺服器群組

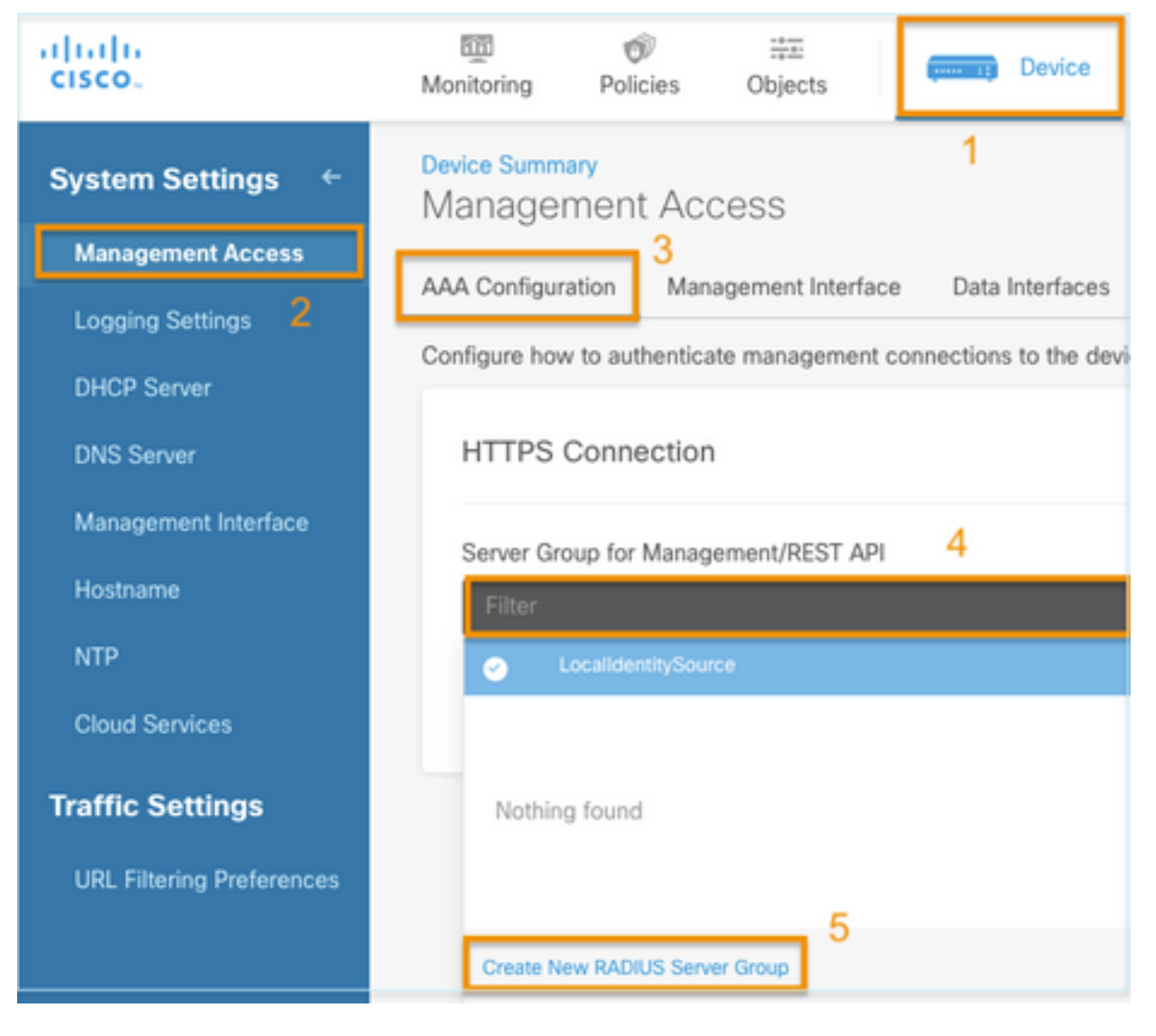

#### 步驟3.創建新的RADIUS伺服器

| Add | RAD | IUS | Server | Group |
|-----|-----|-----|--------|-------|
|-----|-----|-----|--------|-------|

| Name                                           |                                              |
|------------------------------------------------|----------------------------------------------|
| Dead Time (1)<br>10<br>0-1440<br>RADIUS Server | minutes Attempts                             |
| 1 The servers                                  | in the group should be backups of each other |
| + 1<br>T Filter                                |                                              |
| Nothing found                                  | ANCEL                                        |
| 2<br>Create new RADI                           | JS Server CANCEL OK                          |

| Edit RADIUS Server                                           | 0 ×                 |  |  |  |  |  |
|--------------------------------------------------------------|---------------------|--|--|--|--|--|
| Capabilities of RADIUS Server i                              |                     |  |  |  |  |  |
| Name                                                         |                     |  |  |  |  |  |
| ISE                                                          |                     |  |  |  |  |  |
| Server Name or IP Address                                    | Authentication Port |  |  |  |  |  |
| 10.81.127.185                                                | 1812                |  |  |  |  |  |
| Timeout ①<br>10 seconds<br>1-300                             |                     |  |  |  |  |  |
| Server Secret Key                                            |                     |  |  |  |  |  |
| ******                                                       |                     |  |  |  |  |  |
| RA VPN Only (if this object is used in RA VPN Configuration) |                     |  |  |  |  |  |
| TEST                                                         | ANCEL               |  |  |  |  |  |

步驟4.將RADIUS伺服器新增到RADIUS伺服器群組

| Add RADIUS Serv               | 0                               | ×        |  |
|-------------------------------|---------------------------------|----------|--|
| Name 3<br>radius-server-group |                                 |          |  |
| Dead Time 🕕                   | Maximum Failed Attempts         |          |  |
| 10 minutes                    | 3                               |          |  |
| 0-1440                        | 1-5                             |          |  |
| RADIUS Server                 |                                 |          |  |
| 1 The servers in the group    | should be backups of each other |          |  |
| +                             |                                 |          |  |
| ▼ Filter                      | 1                               | 4        |  |
|                               | ANCEL                           | -4<br>0K |  |
| 🧭 📇 radius-server             | ()                              |          |  |
| Create new RADIUS Server      | CANCEL 2 OK                     |          |  |

## **步驟5.選**擇建立的組作為管理伺服器組

| Device Summary<br>Management Acces      | SS              |                         |    |  |  |  |
|-----------------------------------------|-----------------|-------------------------|----|--|--|--|
| AAA Configuration Manager               | ment Interface  | Data Interfaces         |    |  |  |  |
| Configure how to authenticate n         | nanagement conr | nections to the device. |    |  |  |  |
| HTTPS Connection                        |                 |                         |    |  |  |  |
| Server Group for Manageme               | nt/REST API     |                         |    |  |  |  |
| Filter                                  |                 |                         | ×. |  |  |  |
| <ul> <li>LocalIdentitySource</li> </ul> |                 |                         |    |  |  |  |
| i radius-server-group                   |                 |                         | 0  |  |  |  |
| Create New RADIUS Server Group          |                 |                         |    |  |  |  |

| AAA Configuration Management Interface Data Interfaces                                                                                                    | Management Web Server                                                                                                    |   |
|----------------------------------------------------------------------------------------------------|----------------------------------------------------------------------------------------------------|---|
| Configure how to authenticate management connections to the device                                                                                                  | vice.                                                                                                    |   |
| HTTPS Connection                                                                                                    | SSH Connection                                                                                                    |   |
| Server Group for Management/REST API                                                                                                    | Server Group                                                                                                    |   |
| To use a RADIUS server successfully, you must configure the RAI accounts with the required authorization values, as described in the required authorization values. | RADIUS user To use a RADIUS server successfully, you must configure the RADIUS user accounts with the required authorization values, as described in the help. | r |
| Radius-server-group ~                                                                                                    | TEST Radius-server-group ~ TEST                                                                                                    |   |
| Authentication with LOCAL                                                                                                    | Authentication with LOCAL                                                                                                    |   |
| After External Server                                                                                                    | Before External Server                                                                                                    | ~ |
| SAVE                                                                                                    | SAVE                                                                                                    |   |

### 步驟6.儲存組態

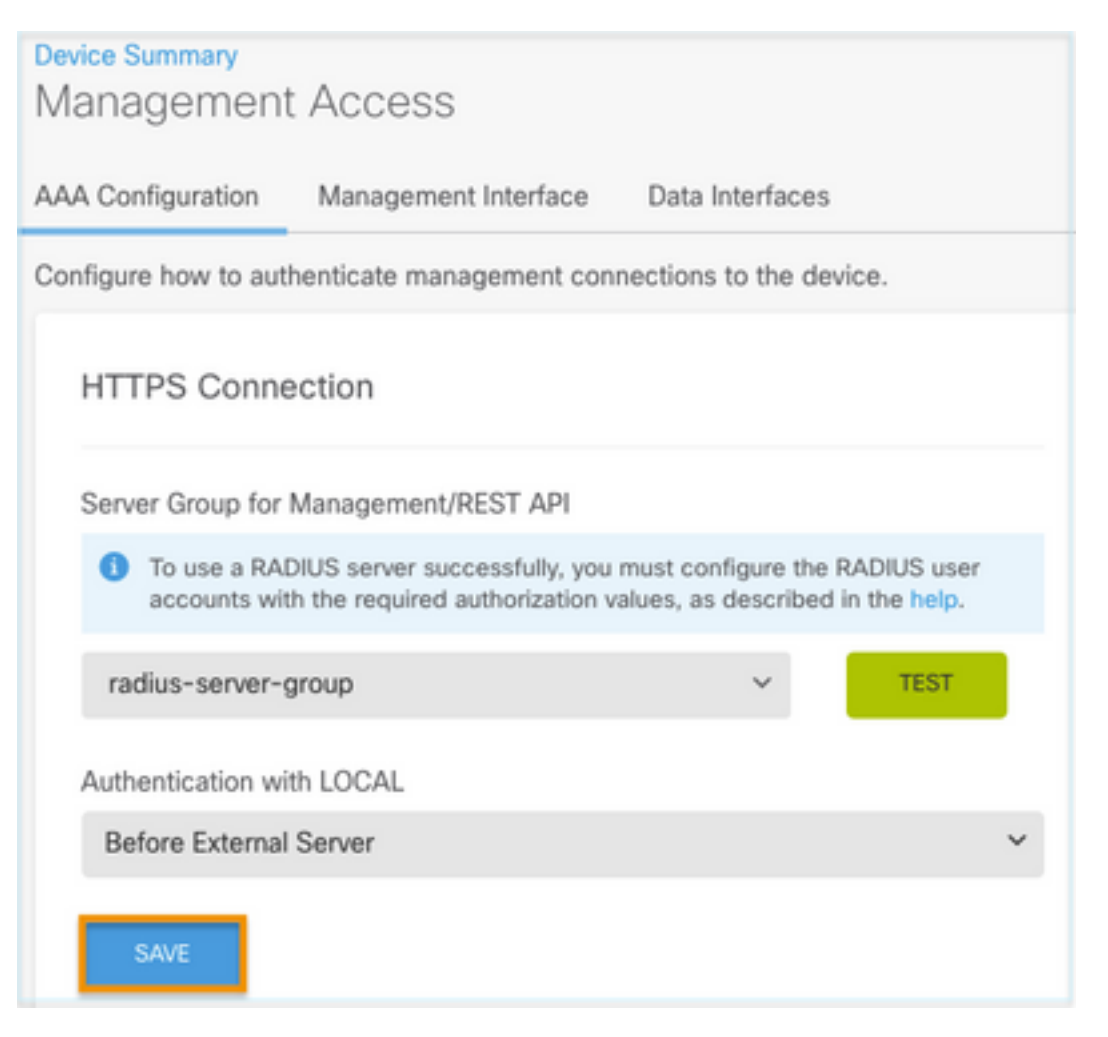

## ISE 組態

**步驟1.**導航至三行圖示 Devices中選擇 位於左上角,在Administration > Network Resources > Network

| E Cisco ISE                       | Administration - Network Resources |                          |                          |                         |              |              |                   |
|-----------------------------------|------------------------------------|--------------------------|--------------------------|-------------------------|--------------|--------------|-------------------|
| Network Devices                   | Network Device Groups              | Network Device Profiles  | External RADIUS Servers  | RADIUS Server Sequences | NAC Managers | External MDM | Location Services |
| Network Devices<br>Default Device | Network                            | k Devices                |                          |                         |              |              |                   |
| Device Security Settings          | 🖉 Edit 🕂 Ad                        | dd 🚺 Dupilicate 🕁 Import | 🏠 Export 🗸 👌 Generate PA | C 🔋 Delete 🗸            |              |              |                   |
|                                   | Name                               | e 🗠 IP/Mask Profile M    | Name Location            | Туре                    | Description  |              |                   |

### **步驟2.**選擇**+Add**按鈕並定義Network Access Device Name和IPAddress,然後選中RADIUS覈取方 塊並定義共用金鑰。提交時選**擇**

| ≡ Cisco ISE                                |                       | <b>A</b>                | Evaluation Mode 89 Days | Q                       | 0           | 59 | ¢ |  |  |
|--------------------------------------------|-----------------------|-------------------------|-------------------------|-------------------------|-------------|----|---|--|--|
| Network Devices                            | Network Device Groups | Network Device Profiles | External RADIUS Servers | RADIUS Server Sequences | More $\sim$ |    |   |  |  |
| Network Devices                            | Network Dev           | ices                    |                         |                         |             |    |   |  |  |
| Default Device<br>Device Security Settings | Name                  | FDM                     |                         |                         |             |    |   |  |  |
|                                            | Description           |                         |                         |                         |             |    |   |  |  |
|                                            |                       |                         |                         |                         |             |    |   |  |  |
|                                            | IP Address            | ✓ *IP: 10.122.111.2     | / 32 🔅                  |                         |             |    |   |  |  |
|                                            |                       |                         |                         |                         |             |    |   |  |  |
|                                            | Device Profile        | tisco 👬                 | ~ 0                     |                         |             |    |   |  |  |
|                                            | Model Name            |                         | ~                       |                         |             |    |   |  |  |
|                                            | Software Version      |                         | ~                       |                         |             |    |   |  |  |

✓ RADIUS Authentication Settings

#### **RADIUS UDP Settings**

| Protocol           | RADIL     | IS        |       |           |
|--------------------|-----------|-----------|-------|-----------|
| Shared Secret      |           |           | Show  |           |
| Use Second S       | Shared S  | ecret (j) |       |           |
| networkDevices.sec | ondShared | Secret    |       | Show      |
| c                  | oA Port   | 1700      | Set T | o Default |

|                                                                                    |                         | Pigitininger geport - Trop                                                                                                    |                                                                                                    | A *                               | Q 0 50                                                                                                    |
|------------------------------------------------------------------------------------|-------------------------|----------------------------------------------------------------------------------------------------|----------------------------------------------------------------------------------------------------|-----------------------------------|----------------------------------------------------------------------------------------------------|
| Network Devices Netwo                                                              | ork Device Groups       | Network Device Profiles                                                                                                    | External RADIUS Servers                                                                                                    | RADIUS Server Sequences           | More $\sim$                                                                                                    |
| twork Devices<br>ault Device                                                       | Network                 | Devices                                                                                                    |                                                                                                    |                                   |                                                                                                    |
| ice Security Settings                                                              |                         |                                                                                                    |                                                                                                    |                                   | Selected 0 Total 1 🧭 🔞                                                                                                    |
|                                                                                    | / Edit + Add            | Duplicate de Import                                                                                                    | ₫ Export ~ 👌 Generate I                                                                                                    | PAC 🛢 Delete 🗸                    | ля ~ 5                                                                                                    |
|                                                                                    | Name                    | ^ IP/Mask Profile                                                                                                    | Name Location                                                                                                    | Туре                              | Description                                                                                                    |
|                                                                                    | FOM                     | 10.122.111 🚢 Cisc                                                                                                    | all Location                                                                                                    | All Device Types                  |                                                                                                    |
| entities Groups                                                                    | External Ider           | Adl                                                                                                    | entity Source Sequence                                                                                                    | ces Settings                      |                                                                                                    |
|                                                                                    |                         |                                                                                                    |                                                                                                    |                                   |                                                                                                    |
| Identity Groups                                                                    | 0                       | User Ider                                                                                                    | ntity Groups                                                                                                    |                                   |                                                                                                    |
| Identity Groups                                                                    | ontity Groups           | User Ider                                                                                                    | ntity Groups                                                                                                    | nport 🟦 Export 🗸                  |                                                                                                    |
| Identity Groups                                                                    | ontity Groups           | User Ider                                                                                                    | ntity Groups                                                                                                    | mport ♪ Export ∨<br>∧ Description |                                                                                                    |
| Identity Groups                                                                    | ontity Groups<br>Groups | User Ider                                                                                                    | ntity Groups                                                                                                    | nport 	⚠ Export ∨                 | DUNTS (default) User Group                                                                                                    |
| Identity Groups                                                                    | ontity Groups<br>Groups | User Ider                                                                                                    | ntity Groups                                                                                                    | mport 	⚠ Export ∨                 | DUNTS (default) User Group<br>User Group                                                                                                    |
| Identity Groups                                                                    | ontity Groups           | User Ider                                                                                                    | Delete V & I                                                                                                    | mport                             | DUNTS (default) User Group<br>User Group<br>CCOUNTS (default) User Group                                                                                                 |
| Identity Groups                                                                    | ontity Groups           | User Ider                                                                                                    | Delete V J I                                                                                                    | mport                             | DUNTS (default) User Group<br>User Group<br>CCOUNTS (default) User Group<br>oring the guest type                                                                         |
| Identity Groups<br>EQ<br>C E<br>C Endpoint Ide<br>C Endpoint Ide<br>C Endpoint Ide | ontity Groups           | User Ider<br>C Edit + Add<br>Name<br>ALL<br>A Emplo<br>A Emplo<br>A Guest<br>G Guest                                                                                                    | Delete V & I<br>Delete V & I<br>ACCOUNTS (default)<br>ryce<br>IP_ACCOUNTS (default)<br>Type_Contractor (default)<br>Type_Daily (default)                               | mport                             | DUNTS (default) User Group<br>User Group<br>CCOUNTS (default) User Group<br>oring the guest type<br>oring the guest type                                                 |
| Identity Groups                                                                    | entity Groups           | User Ider<br>C Edit + Add<br>Name<br>ALL<br>A Emplo<br>A Emplo<br>A Emplo<br>A Edit<br>Name<br>A ALL<br>A<br>A C ALL<br>A<br>A C ALL<br>A<br>A<br>A C ALL<br>A<br>A<br>A C ALL<br>A<br>A<br>A C ALL<br>A<br>A<br>A<br>A<br>A<br>A<br>A<br>A<br>A<br>A<br>A<br>A<br>A | Delete V & I<br>Delete V & I<br>CCCOUNTS (default)<br>Nyce<br>IP_ACCOUNTS (default)<br>Type_Contractor (default)<br>Type_Daily (default)                               | mport                             | DUNTS (default) User Group<br>User Group<br>CCOUNTS (default) User Group<br>oring the guest type<br>oring the guest type<br>oring the guest type                         |
| Identity Groups                                                                    | contity Groups          | User Ider<br>C Edit + Add<br>Name<br>ALL<br>A Emplo<br>A Emplo<br>A Emplo<br>A Guest<br>A Guest<br>A Guest<br>A Guest<br>A Guest                                                                                                    | Delete V & I<br>Delete V & I<br>CCCOUNTS (default)<br>Nyce<br>IP_ACCOUNTS (default)<br>Type_Contractor (default)<br>Type_Daily (default)<br>Type_SocialLogin (default) | mport                             | DUNTS (default) User Group<br>User Group<br>CCOUNTS (default) User Group<br>oring the guest type<br>oring the guest type<br>oring the guest type<br>oring the guest type |

## **步驟4.在**User Identity Groups上選擇,然後選擇on +Add按鈕。定義名稱並在提交時選擇

| E Cisco ISE                                                                      | Administration - Identity Management                                                       | A Evaluation Mode 89 Days | Q | 0    | P   | ø |
|----------------------------------------------------------------------------------|--------------------------------------------------------------------------------------------|---------------------------|---|------|-----|---|
| Identities Groups External Ident                                                 | ty Sources Identity Source Sequences Settings                                              |                           |   |      |     |   |
| Identity Groups<br>C<br>C<br>C<br>C<br>C<br>C<br>C<br>C<br>C<br>C<br>C<br>C<br>C | User Identity Groups > New User Identity Group Identity Group * Name FDM_admin Description | Submit                    |   | Cane | cel |   |

|                     |                                                                                          |                                   |                                                       |                                                                                                    |                           | Selected 0 T            | otal 2 🖯        | ٥  |
|---------------------|------------------------------------------------------------------------------------------|-----------------------------------|-------------------------------------------------------|----------------------------------------------------------------------------------------------------|---------------------------|-------------------------|-----------------|----|
| 2 Edit              | + Add (                                                                                  | 📋 Delete 🗸                        | Im ريلي                                               | port 🔥 Export 🗸                                                                                                  |                           | Quic                    | k Filter $\vee$ | V  |
|                     | Name                                                                                     |                                   |                                                       | ∧ Description                                                                                                    |                           |                         |                 |    |
|                     | FDM                                                                                      |                                   |                                                       | ×                                                                                                    |                           |                         |                 |    |
|                     |                                                                                          | d O o lu                          |                                                       |                                                                                                    |                           |                         |                 |    |
| $\Box$              | FDM_Read                                                                                 | uoniy                             |                                                       |                                                                                                    |                           |                         |                 |    |
|                     | ♣ FDM_Read ♣ FDM_admi                                                                    | in                                |                                                       |                                                                                                    |                           |                         | 0.0             | -  |
| Cisco               | <ul> <li>FDM_Read</li> <li>FDM_admi</li> <li>ISE</li> <li>Groups</li> </ul>              | in<br>External Identity           | y Sources                                             | Administration - Identity I                                                                                      | Management<br>Is Settings | Evaluation Mode 89 Days | Q (0)           | 50 |
| Cisco<br>entities   | FDM_Read     FDM_admi     SE     Groups E                                                | in<br>External Identity           | y Sources<br>User Identity G<br>Identity Gr           | Administration - Identity I<br>Identity Source Sequence<br>oups > New User Identity Group<br>Oup                 | Management<br>Is Settings | Evaluation Mode 89 Days | Q (Ø)           | 52 |
| E Cisco<br>entities | FDM_Read     FDM_admi     FDM_admi     ISE     Groups E     iroups     Endpoint Identity | in<br>External Identity<br>Groups | y Sources<br>User Identity G<br>Identity Gr<br>* Name | Administration - Identity I<br>Identity Source Sequence<br>oups > New User Identity Group<br>DUD<br>FDM_ReadOnly | Management<br>Is Settings | Evaluation Mode 80 Days | Q (0)           | 28 |

**附註**:在此示例中,建立了FDM\_Admin和FDM\_ReadOnly身份組,您可以對FDM上使用的每 種型別的管理員使用者重複步驟4。

**步驟5.導**航至位於左上角的三行圖示,然後選擇**管理>身份管理>身份**。選擇on **+Add**並定義使用者 名稱和密碼,然後選擇使用者所屬的組。在此示例中,分別建立了fdm\_admin和fdm\_readonly使用 者並將其分配給FDM\_Admin和FDM\_ReadOnly組。

| Cisco ISE                      | Administration - Identity Management                                                           | 🛕 Evaluation Mode 89 Days Q. ③ 🖓 🐡           |
|--------------------------------|------------------------------------------------------------------------------------------------|----------------------------------------------|
| Identities Groups Ext          | ternal Identity Sources Identity Source Sequences Settings                                     |                                              |
| Users                          | Network Access Users List > New Network Access User                                            |                                              |
| Latest Manual Network Scan Res | ✓ Network Access User                                                                          |                                              |
|                                | Password Type: Internal Users     Password     Password     Login Password     Enable Password | Generate Password ()<br>Generate Password () |

| ✓ User                                  | Groups                                                             |                                        |
|-----------------------------------------|--------------------------------------------------------------------|----------------------------------------|
| ÷                                       | DM_admin 🗸                                                         | _ +                                    |
| E Cisco ISE                             | Administration • Identity Management                               | 🔺 Evaluation Mode 89 Days 🔍 💮 💭        |
| Users<br>Latest Manual Network Scan Res | Network Access Users                                               | Selected 0 Total 2 🦪 🍈                 |
|                                         | 🖉 Edit 🕂 Add 🔅 Change Status 🗸 🕁 Import 🏦 Export 🗸 📋 Delete 🗸 📋 Du | uplicate All ~ 7                       |
|                                         | Status Username  Oescription  Pirst Name Last Name                 | Email Address User Identity Grou Admin |
|                                         | Enabled 1 fdm_admin                                                | FDM_admin                              |

步驟6.選擇位於左上角的三個行圖示,然後導航到Policy > Policy Elements > Results > Authorization > Authorization Profiles,選擇on +Add,為Authorization Profile定義名稱。選擇 Radius Service-type並選擇Administrative,然後選擇Cisco-av-pair,並貼上管理員使用者獲得的角色,在這種情況下,使用者將獲得完整的管理員許可權(fdm.serrole.authority.admin)。選擇 Submit。為每個角色(配置為本文檔中的另一個示例的只讀使用者)重複此步驟。

| E Cisco ISE            | Policy · Policy Elements                                                                   |
|------------------------|--------------------------------------------------------------------------------------------|
| Dictionaries Condition | s Results                                                                                  |
| Authentication         | > Authorization Profiles > New Authorization Profile<br>Authorization Profile              |
| Authorization          | * Name EDM Profile Admin                                                                   |
| Downloadable ACLs      | Description                                                                                |
| Profiling              | >                                                                                          |
| Posture                | Access Type     ACCESS_ACCEPT                                                              |
| Client Provisioning    | > Network Device Profile 🗰 Cisco 🗸 🕀                                                       |
|                        | Service Template<br>Track Movement<br>Agentless Posture<br>Passive Identity Tracking<br>() |

## $\checkmark$ Advanced Attributes Settings

| H | Radius:Service-Type | ~ | = | Administrative               | ~      | _ |   |
|---|---------------------|---|---|------------------------------|--------|---|---|
| ÷ | Cisco:cisco-av-pair | ~ | = | fdm.userrole.authority.admin | $\sim$ | - | ÷ |

## ✓ Attributes Details

| Access Type = ACCESS_ACCEPT                  |
|----------------------------------------------|
| Service-Type = 6                             |
| cisco-av-pair = fdm.userrole.authority.admin |
|                                              |

## $\sim$ Advanced Attributes Settings

| • | Radius:Service-Type | ~ | = | NAS Prompt                | ~ | -   |
|---|---------------------|---|---|---------------------------|---|-----|
| : | Cisco:cisco-av-pair | ~ | = | fdm.userrole.authority.ro | ~ | - + |

## ✓ Attributes Details

| Access Type = ACCESS_ACCEPT               |
|-------------------------------------------|
| Service-Type = 7                          |
| cisco-av-pair = fdm.userrole.authority.ro |
|                                           |

**附註**:確保「高級屬性」部分的順序與影象示例的順序相同,以避免在使用GUI和CLI登入時 產生意外結果。

#### 步驟8.選擇三行圖示並導航至Policy > Policy Sets。選擇時間 義名稱並在中間的+按鈕上選擇以新增新條件。

**步驟9.在「**條件」視窗中,選擇新增屬性,然後選擇**Network Device** Icon,後跟Network access device IP address。 選擇**屬性值**並新增FDM IP地址。新增新條件,依次選擇**Network Access**和 Protocol選項,選擇**RADIUS**,然後選擇使用一次。

| ≡ 0    | isco IS | SE                    |                    | Policy · | Polic  | cy Sets                                                                                               |                   | A Evaluation M  | ode 89 Days | Q (0)   | 5a ( |
|--------|---------|-----------------------|--------------------|----------|--------|----------------------------------------------------------------------------------------------------|-------------------|-----------------|-------------|---------|------|
| Policy | Sets    |                       |                    |          |        |                                                                                                    | Reset             | Reset Policyse  | t Hitcount  |         | Save |
| ۲      | Status  | Policy Set Name       | Description        | Cond     | itions |                                                                                                    | Allowed Protocols | / Server Sequer | ce Hits     | Actions | View |
| (0     | Search  |                       |                    |          |        |                                                                                                    |                   |                 |             |         |      |
|        | •       | FTD_FDM_Radius_Access |                    | AND      | 9<br>2 | Network Access-Device IP<br>Address EQUALS 10.122.111.212<br>Network<br>Access-Protocol EQUALS RADIUS | Default Network J | Access 🗷 🖂      | ÷           | ٥       | >    |
|        | 0       | Default               | Default policy set |          |        |                                                                                                    | Default Network   | Access 🙁 🗸      | + 0         | ٩       | >    |
|        |         |                       |                    |          |        |                                                                                                    |                   |                 |             |         |      |
|        |         |                       |                    |          |        |                                                                                                    |                   |                 | Reset       |         | Save |

步驟10.在allow protocols部分,選擇Device Default Admin。儲存時選擇

|             | ISE                   |                    | Policy | Polic   | cy Sets                                                   |                   | A De     | eluation Mode 8 | 9 Days | Q (0)   | 50 ¢ |
|-------------|-----------------------|--------------------|--------|---------|-----------------------------------------------------------|-------------------|----------|-----------------|--------|---------|------|
| Policy Sets |                       |                    |        |         |                                                           | Reset             | Reset P  | olicyset Hit    | counts |         | Save |
| 🕣 Status    | Policy Set Name       | Description        | Cond   | litions |                                                           | Allowed Protocols | / Server | Sequence        | Hits   | Actions | View |
| Q Searc     | h                     |                    |        |         |                                                           |                   |          |                 |        |         |      |
|             |                       |                    |        | ÷       | Network Access-Device IP<br>Address EQUALS 10.122.111.212 |                   |          |                 |        |         |      |
|             | FTD_FDM_Radius_Access |                    | AND    | 2       | Network<br>Access-Protocol EQUALS RADIUS                  | Default Network A | ccess    | <u> </u>        |        | ŝ       | `    |
| ٥           | Default               | Default policy set |        |         |                                                           | Default Network A | ccess    | ∞ ~+            | •      | 礅       | >    |

步驟11.選擇右箭頭 🎽 用於定義身份驗證和授權策略的策略集的圖示

步驟12.選擇 位於身份驗證策略標題下方,定義名稱並在中間的+上選擇以新增新條件。在「條件」視窗下,選擇新增屬性,然後在網路裝置圖示上依次選擇網路接入裝置IP地址。 選擇屬性值 並新增FDM IP地址。完成後在使用時選擇

步驟13.選擇Internal Users作為Identity Store並選擇儲存

| V Authentication F | Policy | (1) |
|--------------------|--------|-----|
|--------------------|--------|-----|

| ۲ | Status | Rule Name | Use |                                                        | Hits           | Actions |  |   |
|---|--------|-----------|-----|--------------------------------------------------------|----------------|---------|--|---|
| 0 | Search |           |     |                                                        |                |         |  |   |
|   |        |           |     |                                                        | Internal Users | ∞ ~     |  |   |
|   | 0      | FDM_Users | ę   | Network Access-Device IP Address EQUALS 10.122.111.212 | > Options      |         |  | ŝ |
|   |        |           |     |                                                        |                |         |  |   |

**附註**:如果ISE加入到Active Directory,可以將身份儲存更改為AD儲存。

# 步驟14.選擇於 位於授權策略標題下方,定義名稱並在中間的+上選擇以新增新條件。在「條件」視窗下,選擇新增屬性,然後選擇Identity Group圖示,後跟Internal User:Identity Group。選擇 FDM\_Admin組,選擇AND和NEW選項以新增新條件,選擇埠圖示後跟RADIUS NAS-Port-Type:Virtual,然後選擇使用。

| Conditions Studio |  |
|-------------------|--|
|                   |  |

| Library                                      | Editor |            |                                                              | ~  |
|----------------------------------------------|--------|------------|--------------------------------------------------------------|----|
| Search by Name                               |        | 42         | IdentityGroup-Name Equals  Vuser Identity Groups:FDM_admin × | ®® |
| BYOD_is_Registered                           |        |            |                                                              | *  |
| Catalyst_Switch_Local_Web_Aut<br>hentication | AND 🗸  | D          | Radius·NAS-Port-Type                                         |    |
| : Dompliance_Unknown_Devices                 |        |            |                                                              |    |
| : E Compliant_Devices                        |        | +          | NEW AND OR                                                   |    |
| EAP-MSCHAPv2                                 |        | Set to 'Is | not' Duplicate Save                                          |    |

#### 步驟15.在配置檔案下,選擇在步驟6中建立的配置檔案,然後選擇Save

對FDM\_ReadOnly組重複步驟14和15

| $\sim$ Autho | rizatior | Policy (3)            |     |         |                                                                |                     |          | Click here to do visib | ot shov | / this again |                  |
|--------------|----------|-----------------------|-----|---------|----------------------------------------------------------------|---------------------|----------|------------------------|---------|--------------|------------------|
|              |          |                       |     |         |                                                                | Results             |          |                        |         |              |                  |
| •            | Status   | Rule Name             | Co  | onditio | ns                                                             | Profiles            |          |                        | Hits    | Actions      |                  |
| Q            | Search   | n                     |     |         |                                                                |                     |          |                        |         |              |                  |
|              |          | FTD_FDM_Authz_AdminRo | AND | 8       | IdentityGroup-Name EQUALS User<br>Identity Groups:FDM_admin    | EDM Drofile Admin   | ~ 4      | Solast from list       | ~ 4     |              | ŝ                |
|              | Č        | le                    | AND |         | Radius-NAS-Port-<br>Type EQUALS Virtual                        | PDM_PIONE_Admin X   |          | Select nom list        | T       | 3            | £ <del>6</del> 3 |
|              |          | ETD EDM Authy DODala  | AND | 8       | IdentityGroup-Name EQUALS User<br>Identity Groups:FDM_ReadOnly | EDM Profile PO V    | ~+       | Select from list       | ~+      |              | 100              |
|              | Č        | PTD_PDM_AUII2_ROROB   | AND | 82      | Radius-NAS-Port-<br>Type EQUALS Virtual                        | PDM_PIONE_RO X      |          |                        |         | Ŭ            | 2Q3              |
|              | 0        | Default               |     |         |                                                                | $DenyAccess \times$ | $\sim$ + | Select from list       | ~+      | 4            | {Ô}              |

第16步(可選)。 導航到位於左上角的三行圖示,在Administration > System > Maintenance > Repository上選擇,然後選擇+ Add以新增用於儲存TCP轉儲檔案以進行故障排除的儲存庫。

第17步(可選)。 定義儲存庫名稱、協定、伺服器名稱、路徑和憑據。完成後在Submit上選擇。

|   | Deployment           | Licensing | Certificates                            | Logging        | Maintenance | Upgrade | Health Checks | Backup | Click here to do visibility setup Do not show this again. |
|---|----------------------|-----------|-----------------------------------------|----------------|-------------|---------|---------------|--------|-----------------------------------------------------------|
|   | Patch Management     |           | Repository List >                       | Add Repository |             |         |               |        |                                                           |
| I | Repository           |           | Repository C                            | onfiguration   | n           |         |               |        |                                                           |
| 1 | Operational Data Pur | ging      | , , , , , , , , , , , , , , , , , , , , | 0              |             |         |               |        |                                                           |
|   |                      |           | * Repository Nar                        | ne VMRepos     | sitory      |         |               |        |                                                           |
|   |                      |           | * Protocol                              | FTP 🗸          | <u></u>     |         |               |        |                                                           |
|   |                      |           | Location                                |                |             |         |               |        |                                                           |
|   |                      |           | * Server Name                           | 10.122.1       | 112.137     |         |               |        |                                                           |
|   |                      |           | * Path                                  | 1              |             |         |               |        |                                                           |
|   |                      |           | Credentials                             |                |             |         |               |        |                                                           |
|   |                      |           | * User Name                             | cisco          |             |         |               |        |                                                           |
|   |                      |           | * Password                              |                |             |         |               |        |                                                           |
|   |                      |           |                                         |                |             |         |               |        |                                                           |

## 驗證

步驟1.導覽至Objects > Identity Sources選項卡,然後驗證RADIUS伺服器和組伺服器配置

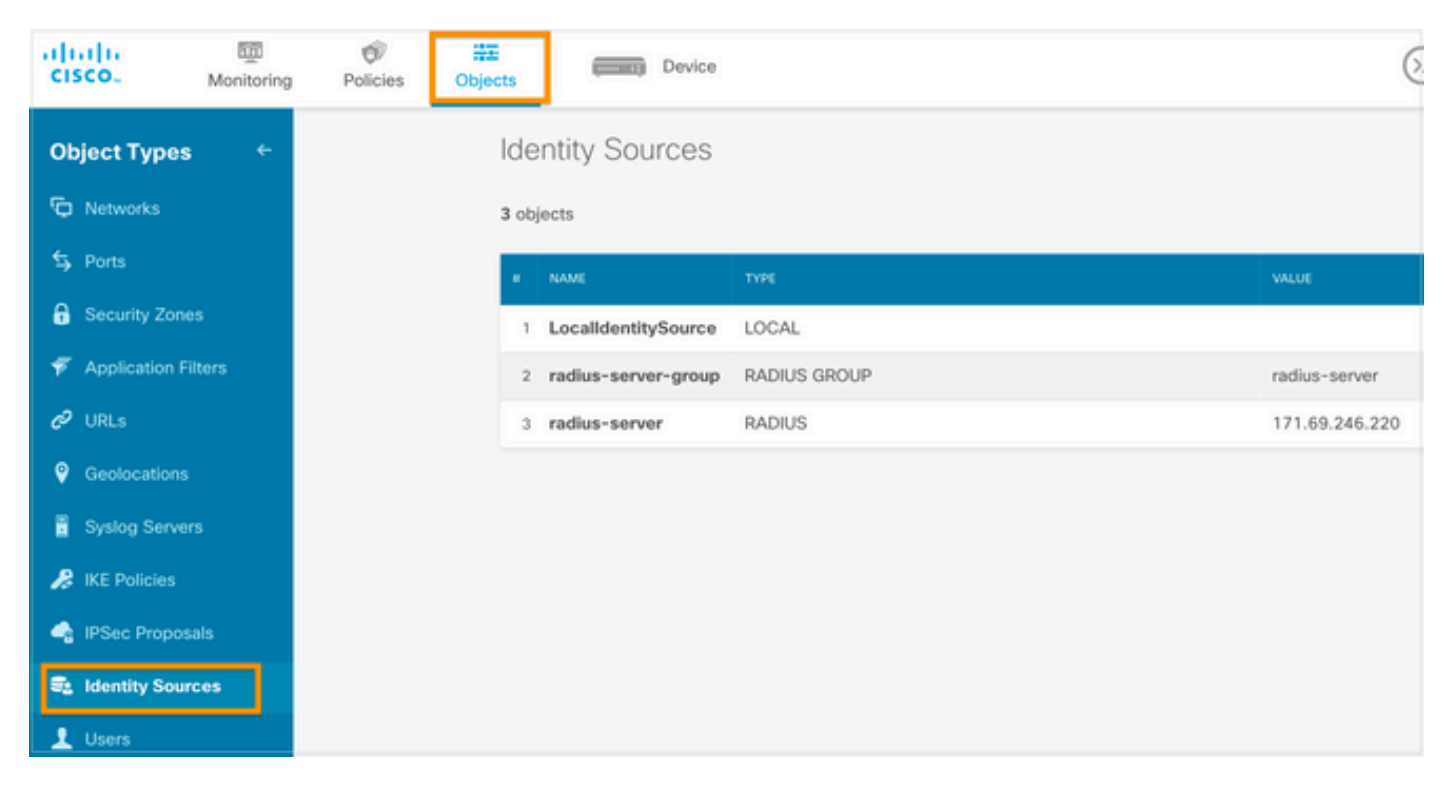

## 步驟2.導覽至Device > System Settings > Management Access選項卡,然後選擇TEST按鈕

| cisco.        | m<br>Monitoring | Ø<br>Policies | i≩≣<br>Objects |                           | Device                    | 1                        |            |                |
|---------------|-----------------|---------------|----------------|---------------------------|---------------------------|--------------------------|------------|----------------|
| System Set    | ttings _ ←      |               | Device<br>Man  | summary<br>nagemen        | t Acc                     | ess                      |            |                |
| Managemen     | t Access        |               | 3              | Configuration             | Mana                      | noment Interfore         | Data       | Interfaces     |
| Logging Sett  | ings            |               | AAA C          | onnguration               | Manag                     | gement interrace         | Data       | interraces     |
| DHCP Server   | r               |               | Config         | jure how to au            | thenticate                | e management cor         | nections   | to the device. |
| DNS Server    |                 |               | H              | TTPS Conn                 | ection                    |                          |            |                |
| Management    | t Interface     |               | Sa             | over Group for            | Manage                    | ment/REST API            |            |                |
| Hostname      |                 |               |                | To use a RA               | DIUS serv                 | ver successfully, you    | must cor   | nfigure the    |
| NTP           |                 |               |                | RADIUS use<br>as describe | er account<br>d in the he | s with the required app. | authorizat | ion values,    |
| Cloud Servic  | es              |               |                | radius-server-            | group                     |                          | ~          | TEST           |
| Traffic Sett  | ings            |               | Au             | thentication w            | ith LOCA                  | L                        |            | 4              |
| URL Filtering | Preferences     |               | E              | Before Externa            | l Server                  |                          |            | ~              |
|               |                 |               |                | SAVE                      |                           |                          |            |                |

## 步驟3.插入使用者憑證並選擇TEST按鈕

## Add RADIUS Server Group

| Name           |                         |                            |  |
|----------------|-------------------------|----------------------------|--|
|                |                         |                            |  |
| Dead Time 🕕    |                         | Maximum Failed Attempts    |  |
| 10             | minutes                 | 3                          |  |
| 0-1440         |                         | 1-5                        |  |
| RADIUS Server  |                         |                            |  |
| 1 The servers  | in the group should     | d be backups of each other |  |
| +              |                         |                            |  |
| 1. radius-serv | ver                     |                            |  |
| Server Crede   | ntials                  |                            |  |
| radiusread     | writeuser1              |                            |  |
| Please provide | the credentials for tes | sting.                     |  |
|                |                         | CANCEL                     |  |

**步驟4.**開啟新視窗瀏覽器並鍵入<u>https.//FDM\_ip\_Address</u>,使用ISE配置部分下步驟5中建立的 fdm\_admin使用者名稱和密碼。

| Firepower Device Manager |  |
|--------------------------|--|
| Successfully logged out  |  |
| fdm_admin                |  |
|                          |  |
| LOG IN                   |  |

## 可在ISE RADIUS即時日誌上驗證登入嘗試是否成功

| E Cisco ISE                      |                  | (             | JS        | A Evaluation Mode 79 Day     | ¢ 0 9 ¢                           |                                 |
|----------------------------------|------------------|---------------|-----------|------------------------------|-----------------------------------|---------------------------------|
| Live Logs Live Sessions          |                  |               |           |                              | Click here to do visibility setup | Do not show this again. $	imes$ |
| C. Butweb - D. Burret Burret Cou | A Frank To 1     |               |           | Neve                         | r V Latest 20 records V           | Last 3 hours                    |
| 😥 Refresh 🛛 Reset Repeat Cou     | ints 🛄 Export To | ~             |           |                              |                                   | ¥ Filter √ ψ                    |
| Time                             | Status           | Details Repea | Identity  | Authentication Policy        | Authorization Policy              | Authorization Profiles          |
| ×                                |                  | ~             | Identity  | Authentication Policy        | Authorization Policy              | Authorization Profiles          |
| Jul 06, 2021 04:54:12.41         |                  | ò             | fdm_admin | FTD_FDM_Radius_Access >> FDM | FTD_FDM_Radius_Access >> FTD_FDM  | FDM_Profile_Admin               |

還可以檢視右上角的FDM上的管理員使用者

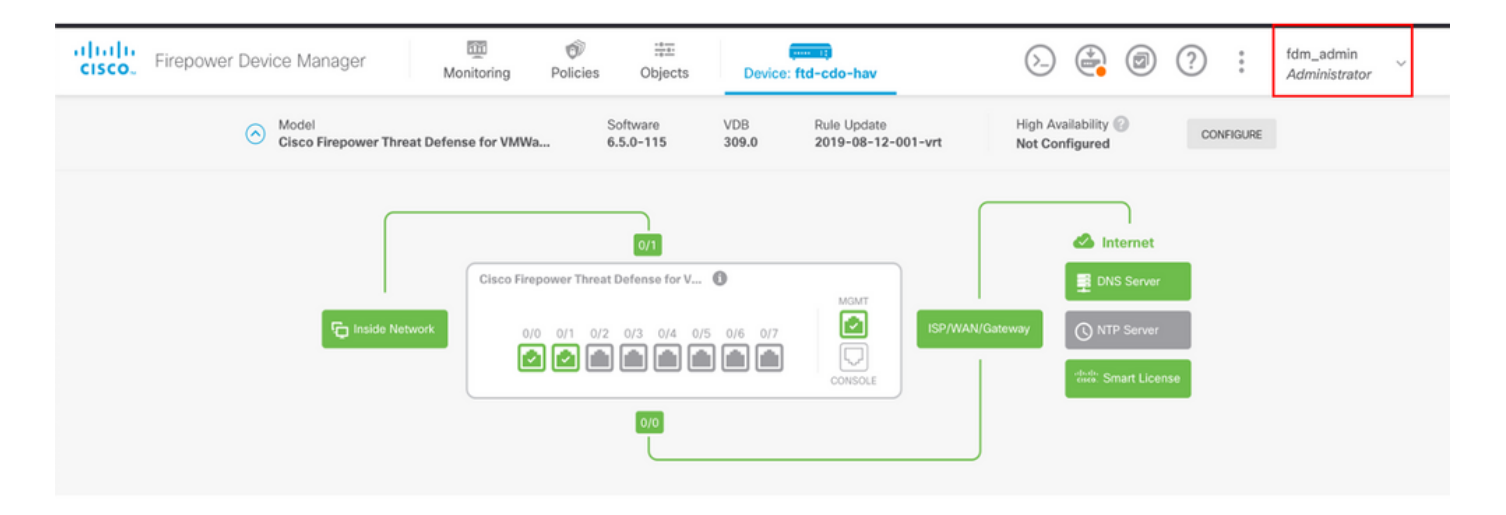

#### Cisco Firepower裝置管理器CLI(管理員使用者)

[ECANOGUT-M-D4N7:~ ecanogut\$ ssh fdm\_admin@10.122.111.212 The authenticity of host '10.122.111.212 (10.122.111.212)' can't be established. ECDSA key fingerprint is SHA256:sqpyFmCcGBslEjjDMdHnrkqdw40qvc7ne1I+Pjw6fJs. Are you sure you want to continue connecting (yes/no/[fingerprint])? yes Warning: Permanently added '10.122.111.212' (ECDSA) to the list of known hosts. Password: !!! New external username identified. Please log in again to start a session. !! I Copyright 2004-2019, Cisco and/or its affiliates. All rights reserved. Cisco is a registered trademark of Cisco Systems, Inc. All other trademarks are property of their respective owners. Cisco Fire Linux OS v6.5.0 (build 4) Cisco Firepower Threat Defense for VMWare v6.5.0 (build 115) Connection to 10.122.111.212 closed. ECANOGUT-M-D4N7:~ ecanogut\$ ssh fdm\_admin@10.122.111.212 Password: Last login: Tue Jul 6 17:01:20 UTC 2021 from 10.24.242.133 on pts/0 Copyright 2004-2019, Cisco and/or its affiliates. All rights reserved. Cisco is a registered trademark of Cisco Systems, Inc. All other trademarks are property of their respective owners. Cisco Fire Linux OS v6.5.0 (build 4) Cisco Firepower Threat Defense for VMWare v6.5.0 (build 115) >

## 疑難排解

本節提供的資訊用於對組態進行疑難排解。

通過ISE上的TCP轉儲工具進行通訊驗證

步驟1.登入ISE並選擇位於左上角的三行圖示並導航到操作>故障排除>診斷工具。

**步驟2.在**General tools下,選擇on TCP Dumps,然後選擇Add+。選擇主機名、網路介面檔名、儲存庫(可選)以及過濾器,以僅收集FDM IP地址通訊流。在「儲存並**運行」中選擇** 

| E Cisco ISE                                                                                                    |                                                                                                    |
|----------------------------------------------------------------------------------------------------|----------------------------------------------------------------------------------------------------|
| Diagnostic Tools Down                                                                                                    | oad Logs Debug Wizard                                                                                                    |
| General Tools RADIUS Authentication Troubl<br>Execute Network Device Com<br>Evaluate Configuration Validat<br>Posture Troubleshooting<br>Agentless Posture Troublesho<br>EndPoint Debug<br>TCP Dump | TCP Dump > New         Add TCP Dump         Add TCP Dump packet for monitoring on a network interface and troubleshoot problems on the network as they appear         Host Name *         ise31         Network Interface *         GigabitEthernet 0 [Up, Running]         ①                                                                                                    |
| Session Trace Tests                                                                                                    |                                                                                                    |
| TrustSec Tools                                                                                                    | Filter         ip host 10.122.111.212         Image: Provide the state of the state of the                                                                                       |
|                                                                                                    | Repository<br>VM $\checkmark$                                                                                                    |
|                                                                                                    | File Size<br>10 O<br>Mb                                                                                                    |
|                                                                                                    | Limit to<br>1 File(s)                                                                                                    |
|                                                                                                    | Time Limit<br>5 Image: Image: Im |

步驟3.登入FDM UI並鍵入管理員憑據。

步驟4.在ISE上,選擇Stop按鈕並驗證pcap檔案已傳送到定義的儲存庫。

| E Cisco ISE                                                                                                    | (                                                                                                    | Operations • Troublesho                                                                                                    | ot                                                                             | 🔺 Evaluati                                         | on Mode 79 Days Q 🕜 🔎                           |
|----------------------------------------------------------------------------------------------------|----------------------------------------------------------------------------------------------------|----------------------------------------------------------------------------------------------------|--------------------------------------------------------------------------------|----------------------------------------------------|-------------------------------------------------|
| Diagnostic Tools Downloa                                                                                                    | d Logs Debug Wizard                                                                                                    |                                                                                                    |                                                                                | Click here to do visi                              | bility setup Do not show this again. $^{	imes}$ |
| General Tools     >       RADIUS Authentication Troubl        Execute Network Device Com        Evaluate Configuration Validat        Posture Troubleshooting        Agentless Posture Troublesho | TCP Dump<br>The TCP Dump utility page is to mon                                                                                                    | for the contents of packets on a r                                                                                                    | Rows/Page <u>1</u>                                                             | ot problems on the network as they appe            | ar<br>/1>>IGo1 Total Rows<br>                   |
| EndPoint Debug                                                                                                    | Host Name                                                                                                    | Network Interface                                                                                                    | Filter                                                                         | File Name                                          | Repository File S Number of                     |
| TCP Dump                                                                                                    | ise31.ciscolse.lab                                                                                                    | GigabitEthernet 0 [Up, Run.                                                                                                    | ip host 10.122.111.212                                                         | FDM_Tshoot                                         | VM 10 1                                         |
| Session Trace Tests                                                                                                    |                                                                                                    |                                                                                                    |                                                                                |                                                    |                                                 |
| TrustSec Tools                                                                                                    |                                                                                                    |                                                                                                    |                                                                                |                                                    |                                                 |
| 000029)7/6/2021 10:21<br>(000029)7/6/2021 10:21<br>(000029)7/6/2021 10:21<br>(000029)7/6/2021 10:21<br>(000029)7/6/2021 10:21<br>(000029)7/6/2021 10:21                                           | :45 AM - cisco (10.81.<br>:45 AM - cisco (10.81.<br>:45 AM - cisco (10.81.<br>:45 AM - cisco (10.81.<br>:45 AM - cisco (10.81.<br>:45 AM - cisco (10.81. | 127.185)> STOR F<br>127.185)> 150 Ope<br>127.185)> 226 Suc<br>127.185)> QUIT<br>127.185)> 221 Goo<br>127.185)> 221 Goo<br>127.185)> disconne | DM_Tshoot.zip<br>ening data channe<br>ccessfully transferre<br>odbye<br>ected. | I for file upload to serve<br>ed "/FDM_Tshoot.zip" | er of "/FDM_Tshoot.zip"                         |
| FDM_Tshoot.zip (eva                                                                                                    | eluation copy)<br>Is Favorites Options                                                                                                    | Help                                                                                                    |                                                                                |                                                    |                                                 |
| <b>43</b>                                                                                                    |                                                                                                    | it 🔍 🔞                                                                                                    | × 🛈                                                                            | 0 🗐                                                |                                                 |
| Add Extract To                                                                                                    | Test View De                                                                                                    | lete Find V                                                                                                    | /izard Info                                                                    | VirusScan Comment                                  | SFX                                             |
| ↑ Tsho                                                                                                    | ot.zip - ZIP archive, unpa                                                                                                    | icked size 545 bytes                                                                                                    |                                                                                |                                                    |                                                 |
| Name                                                                                                    | Size Pack                                                                                                    | ed Type                                                                                                    | Modified                                                                       | CRC32                                              |                                                 |
|                                                                                                    |                                                                                                    | File folder                                                                                                    |                                                                                |                                                    |                                                 |
| BDM_Tshoot.pcap                                                                                                    | 545 4                                                                                                    | 73 PCAP File                                                                                                    | 7/6/2021 5:                                                                    | :21 3A095B10                                       |                                                 |
|                                                                                                    |                                                                                                    |                                                                                                    |                                                                                |                                                    |                                                 |
|                                                                                                    |                                                                                                    |                                                                                                    |                                                                                |                                                    |                                                 |
|                                                                                                    |                                                                                                    |                                                                                                    |                                                                                |                                                    |                                                 |
|                                                                                                    |                                                                                                    |                                                                                                    |                                                                                |                                                    |                                                 |
|                                                                                                    |                                                                                                    |                                                                                                    |                                                                                |                                                    |                                                 |
|                                                                                                    |                                                                                                    |                                                                                                    |                                                                                |                                                    |                                                 |
|                                                                                                    |                                                                                                    |                                                                                                    |                                                                                |                                                    |                                                 |
|                                                                                                    |                                                                                                    |                                                                                                    |                                                                                |                                                    |                                                 |
|                                                                                                    |                                                                                                    |                                                                                                    |                                                                                |                                                    |                                                 |
|                                                                                                    |                                                                                                    |                                                                                                    |                                                                                |                                                    |                                                 |

Total 1 file, 545 bytes

步驟5.開啟pcap檔案驗證FDM和ISE之間的成功通訊。

| 📕 FD | M_Tsh   | oot.pc         | ар   |                                                                                                    |        |             |        |              |          |       |      |       |      |      |              |         |       |           |            |                |      |     |      |      |      |        |
|------|---------|----------------|------|----------------------------------------------------------------------------------------------------|--------|-------------|--------|--------------|----------|-------|------|-------|------|------|--------------|---------|-------|-----------|------------|----------------|------|-----|------|------|------|--------|
| File | Edit    | View           | Go   | c                                                                                                    | apture | A           | nalyze |              | Stati    | stics | ;    | Tele  | phor | ny   | Wire         | eless   | То    | ols       | Hel        | р              |      |     |      |      |      |        |
| 1    |         | ۲              |      |                                                                                                    |        | ٩           |        |              | 2        | Ŷ     | J    |       |      |      | Ð,           | Q (     | ₽,    |           |            |                |      |     |      |      |      |        |
| Ар   | ply a d | splay fi       | lter | <ctr< td=""><td>·l-/&gt;</td><td></td><td></td><td></td><td></td><td></td><td></td><td></td><td></td><td></td><td></td><td></td><td></td><td></td><td></td><td></td><td></td><td></td><td></td><td></td><td></td><td></td></ctr<> | ·l-/>  |             |        |              |          |       |      |       |      |      |              |         |       |           |            |                |      |     |      |      |      |        |
| No.  | •       | Time           |      |                                                                                                    | Sourc  | e           |        |              |          |       | Des  | stina | tion |      |              |         | P     | rotoco    | al I       | .ength         | Info | )   |      |      |      |        |
| 7*   | 1 (     | 0000.0         | 990  |                                                                                                    | 10.1   | 22.1        | 111.2  | 212          |          |       | 10   | .81   | .12  | 7.18 | 85           |         | R     | ADIU      | s          | 115            | Acc  | ess | s-Re | eque | st i | d=224  |
| 4    | 2       | 0.091          | 018  |                                                                                                    | 10.8   | 31.12       | 27.18  | 35           |          |       | 10   | .12   | 2.1  | 11.2 | 212          |         | R     | ADIU      | S          | 374            | Acc  | ess | s-Ac | cep  | t id | =224   |
|      |         |                |      |                                                                                                    |        |             |        |              |          |       |      |       |      |      |              |         |       |           |            |                |      |     |      |      |      |        |
|      |         |                |      |                                                                                                    |        |             |        |              |          |       |      |       |      |      |              |         |       |           |            |                |      |     |      |      |      |        |
|      |         |                |      |                                                                                                    |        |             |        |              |          |       |      |       |      |      |              |         |       |           |            |                |      |     |      |      |      |        |
|      |         |                |      |                                                                                                    |        |             |        |              |          |       |      |       |      |      |              |         |       |           |            |                |      |     |      |      |      |        |
|      |         |                |      |                                                                                                    |        |             |        |              |          |       |      |       |      |      |              |         |       |           |            |                |      |     |      |      |      |        |
|      |         |                |      |                                                                                                    |        |             |        |              |          |       |      |       |      |      |              |         |       |           |            |                |      |     |      |      |      |        |
|      | > 4     | VP +           | -01- | eel'                                                                                                    | 25\ 1. | -77         | val-   | 434          | 143      | 533   | - 30 | 613   | 531  | 376  | 6623         | 2033/   | 1.320 | 25 = 74   | 16.27      | 36 <b>f</b> 52 | 4076 | 560 | 616  | f515 | 074/ | 137445 |
|      | 5.      | VD. +          | -Ven | don                                                                                                    | Snec   | -//<br>:fic | (26)   | 1-           | 50       | und   | a50  | 500   | Sve  | +0   | c ( 0 )      | 19334   | Pa Di | Ja/4      | ioa/       | 50152          | 4670 | JUE | 010  | 1913 | 974  | +57445 |
|      | 5 4     | VP. t          | =Ven | don                                                                                                    | -Spec  | ific        | (26)   | 1_           | 68       | vnd   | -01  | sco   | Sve  | tem  | s(9)<br>c(9) | <u></u> |       |           |            |                |      |     |      |      |      |        |
|      | 5       | VP +           | =Ven | don                                                                                                    | -Spec  | ific        | (26)   | 1-           | 64       | und   | -01  | sco   | Sve  | tem  | s(9)         | <u></u> |       |           |            |                |      |     |      |      |      |        |
|      | 5       | VP +           | -Ven | dor                                                                                                    | -Spec  | ific        | (26)   | 1-           | 36       | und   |      | 500   | Sve  | tem  | = (0)        | <u></u> |       |           |            |                |      |     |      |      |      |        |
|      |         | Tvn            | e• 2 | 6                                                                                                    | -spec. |             | (20)   | 1-           | 50       | viiu  | -01  | SCU   | Sys  | cem  | 5(5)         | ,<br>   |       |           |            |                |      |     |      |      |      |        |
|      |         | Len            | oth: | 36                                                                                                    |        |             |        |              |          |       |      |       |      |      |              |         |       |           |            |                |      |     |      |      |      |        |
|      | _       | Ven            | dor. | TD:                                                                                                    | cieco  | Sve         | toms   | (0)          | `        |       |      |       |      |      |              |         |       |           |            |                |      |     |      |      |      |        |
|      |         |                | · += | Ciso                                                                                                    |        | Pair        | (1)    | 1=30         | ,<br>a v | al=   | fdm  |       | err  | ole  | aut          | hori    | tv    | admi      | n          |                |      |     |      |      |      |        |
|      | L       | *20            |      |                                                                                                    |        |             | (-)    |              |          |       |      |       |      | 010  |              |         |       | . a a m z |            |                |      |     |      |      |      |        |
| 0000 | 90      | 77 ee          | 2b   | 0e l                                                                                                    | of 00  | 50          | 56     | a4 (         | d0       | f1    | 08   | 00    | 45   | 00   | - V          | v+••    | ٠P    | ٧٠٠٠      | ··E        | •              |      |     |      |      |      |        |
| 0010 | 01      | 68 80          | 34   | 40 (                                                                                                    | 00 40  | 11          | b4     | f8 (         | 0a       | 51    | 7f   | b9    | 0a   | 7a   | - 1          | 1·4@·   | 0.    | · · · Q   | <u>.</u>   | z              |      |     |      |      |      |        |
| 0020 | 6f      | d4 07          | 14   | d1 7                                                                                                    | 7e 01  | 54          | 05     | be           | 02       | e0    | 01   | 4c    | 89   | 62   | 0            |         | ۰T    |           | - L -      | b              |      |     |      |      |      |        |
| 0030 | 90      | cc eb          | ae   | 36 1                                                                                                    | 16 dd  | 51          | 49     | 9c           | 15       | Øc    | ab   | c1    | 01   | Øb   |              | 6       | Q     | 1         | • • •      |                |      |     |      |      |      |        |
| 0040 | 00      | 64 60          | 5T   | 52                                                                                                    | 54 6d  | 69          | 35     | 31           | 37       | 66    | 62   | 30    | 22   | 19   | TO           | an_ac   | 102   | 5176      |            | -              |      |     |      |      |      |        |
| 0050 | 30      | 45 41<br>5a 74 | 68   | 73 (                                                                                                    | 6f 52  | 40          | 76     | 51 .<br>6e . | 61       | 66    | 51_  | 59    | 74   | 43   | 07           | /tise   | RN    | VDac      | 095<br>0V± | č              |      |     |      |      |      |        |
| 0070 | 74      | 45 47          | 74   | 5a 1                                                                                                    | 75 4c  | 52          | 59     | 71           | 54       | 54    | 72   | 66    | 45   | 69   | t            | EGtZu   | ILR   | YaTT      | InfE       | i              |      |     |      |      |      |        |
| 0080 | 58      | 50 57          | 48   | 75                                                                                                    | 50 71  | 53          | 45     | 3a           | 69       | 73    | 65   | 33    | 31   | 2f   | XF           | WHuF    | PqS   | E:is      | ;e31       | 1              |      |     |      |      |      |        |
| 0090 | 34      | 31 34          | 31   | 31                                                                                                    | 30 35  | 39          | 32     | 2f           | 32       | 38    | 1a   | 32    | 00   | 00   | 41           | 14110   | 959   | 2/28      | ·2·        |                |      |     |      |      |      |        |
| -    |         |                |      |                                                                                                    |        |             |        |              |          |       |      |       |      |      | _            |         |       |           |            |                |      |     |      |      |      |        |

如果在pcap檔案上未顯示任何條目,則驗證以下選項:

1. 已在FDM配置中新增正確的ISE IP地址

- 2. 如果防火牆位於中間,驗證是否允許埠1812-1813。
- 3. 檢查ISE和FDM之間的通訊

#### 與FDM生成的檔案的通訊驗證。

在排除從FDM裝置頁面生成的檔案故障時,查詢關鍵字:

- FdmPasswordLoginHelper
- NGFWDefaultUserMgmt
- AAAIdentitySourceStatusManager
- RadiusIdentitySourceManager

有關此功能的所有日誌都可以在/var/log/cisco/ngfw-onbox.log中找到

#### 參考資料:

https://www.cisco.com/c/en/us/td/docs/security/firepower/640/fdm/fptd-fdm-config-guide-640/fptd-fdm-mgmt.html#id\_73793

常見問題

案例1 — 外部驗證無法運作

- 檢查secretKey、埠或主機名
- RADIUS上的AVP組態錯誤

• 伺服器可能處於「Dead Time」

案例2 — 測試IdentitySource失敗

- 確保儲存對對象的更改
- 確保憑據正確

## 限制

- •FDM最多允許5個活動的FDM會話。
- 建立第6個會話會導致第1個會話被吊銷
- RadiusIdentitySourceGroup的名稱不能為「LocalIdentitySource」
- 最多16個RadiusIdentitySource到RadiusIdentitySourceGroup
- 在RADIUS上錯誤配置AVP會導致拒絕訪問FDM

## 問答

Q: 此功能是否在「評估」模式下工作?

A:是

Q: 如果兩個只讀使用者登入(其中擁有只讀使用者1的訪問許可權),則他們從兩個不同的瀏覽器 登入。 它將如何顯示? 會發生什麼?

A:兩個使用者的會話都以相同名稱顯示在活動使用者會話頁面中。 每個條目顯示時間戳的單個值。

Q: 行為是外部radius伺服器提供存取拒絕與如果您在第二天配置了本地身份驗證,則為「無響應」 ?

A: 即使您配置了2nd的本地身份驗證,也可能會嘗試本地身份驗證,即使您獲得拒絕訪問或無響應 。

Q: ISE如何區分管理員登入的RADIUS請求與驗證RA VPN使用者的RADIUS請求

A: ISE不會區分管理員和RAVPN使用者的RADIUS請求。FDM檢視cisco-avpair屬性以確定 Admin訪問許可權的授權。在這兩種情況下,ISE都會傳送為使用者配置的所有屬性。

Q: 這意味著ISE日誌無法區分FDM管理員登入和同一使用者訪問同一裝置上的遠端訪問VPN。 在 ISE可以金鑰的訪問請求中,是否有任何RADIUS屬性傳遞到ISE?

A: 以下是在RADIUS身份驗證期間從FTD傳送到ISE的上行RADIUS屬性。這些屬性不會作為外部 身份驗證管理訪問請求的一部分傳送,並且可用於區分FDM管理登入與RAVPN使用者登入。

146 — 隧道組名稱或連線配置檔名稱。

150 — 客戶端型別(適用值:2 = AnyConnect Client SSL VPN,6 = AnyConnect Client IPsec VPN(IKEv2)。

151 — 會話型別(適用值:1 = AnyConnect客戶端SSL VPN,2 = AnyConnect客戶端IPSec VPN(IKEv2)。

#### 關於此翻譯

思科已使用電腦和人工技術翻譯本文件,讓全世界的使用者能夠以自己的語言理解支援內容。請注 意,即使是最佳機器翻譯,也不如專業譯者翻譯的內容準確。Cisco Systems, Inc. 對這些翻譯的準 確度概不負責,並建議一律查看原始英文文件(提供連結)。